新疆2009年成人高校招生网上报名流程成人高考 PDF转换可能丢失图片或格式,建议阅读原文

https://www.100test.com/kao\_ti2020/624/2021\_2022\_\_E6\_96\_B0\_E 7\_96\_862009\_c66\_624177.htm 自治区2009年成人高校招生网上 报名流程 网上报名分为网上填报信息和现场信息确认两个阶 段。第一阶段:网上填报信息 第一步:登录网站考生在规定 的网上报名时间内,登陆新疆成人高考报名网站(网址

: http://124.117.250.18或202.201.201.8)点击"网上报名"进入 报名系统。 第二步:信息查询 仔细阅读"信息公告"了解以 下内容: 1、我区成人高考政策规定; 2、网上报名办法; 3 、通过"按院校查询计划"明确自己所选报志愿的学校代码 和专业代码;4、了解各地州市设置的报名现场信息确认点 : 5、网上评卷对考生答题的要求。 第三步: 网上报名 1、点 击"网上报名",出现"登陆"页面;(1)、第一次登陆 的考生:点击"注册",认真阅读《考生须知》、《国家教 育考试违规处理办法》、《新疆维吾尔自治区2009年成人高 校招生全国统一考试考生诚信考试承诺书》,点击"我了解 ",注册完毕。返回登陆页面,输入"用户名"和"密码" (这是您以后登陆、浏览、修改网上报名信息的唯一标识, 务必请牢记),点击"登陆"进入"考生基本信息"页面, 按照网页的提示和要求,准确填写个人基本信息和报考学校 及专业等志愿信息。(2)、已报名考生:如需查询和修改 报名信息时,重新登陆报名网站,输入"用户名"和"密码 ",进入"基本信息"页面,对基本信息、志愿信息进行修 改,点击"保存"修改完毕。2、选择报名现场信息确认点 ; 3、核对填写的信息,无误后点击"报名"按钮,出现"

报名成功"提示页面。此时系统将向您提供您的网上"报名 序号",这是您以后到现场报名点确认的唯一标识,务必请 牢记自己的"报名序号"。4、网上报名结束。如果忘记密 码,可点击"找回密码",输入"用户名"和"邮箱地址" ,即可获得密码。注意:已到报名现场确认的考生,不能修 改考生信息,如确需修改,可到报名现场通过报名点现场端 进行修改。 第二阶段:现场信息确认 考生必须按规定时间到 自己选择的报名点现场办理信息确认手续。 第一步:提交网 上"报名序号";第二步:阅读《新疆维吾尔省自治区成人 高校招生诚信考试承诺书》并签名; 第三步:交验有关证件 、证明原件及复印件,接受报名资格审核;现场信息确认考 生所需携带的报名材料如下: 1、信息确认手续必须有考生 本人办理。 2、考生须携带第二代身份证(军官证、警官证 )原件和复印件(无身份证者凭附有照片及身份证号码、姓 名、住址的公安派出所户籍证明,现役军人须由军分区政治 部出具介绍信)和单位(或居委会、街道办)介绍信。3、 报考专升本的考生,须同时提供经教育部审定核准的国民教 育系列高等学校或高等教育自学考试机构颁发的大学专科及 以上毕业证书原件和复印件。 4、符合录取时加分投档条件 的考生,须交原始证件及复印件和《2009年自治区成人高校 招生免试、加分考生登记表》。 5、自谋职业的城镇退役士 兵须交省级民政部门颁发的《自谋职业证》原件及复印件。 第四步:交纳报名考试费;根据自治区物价局核定的收费标 准,考生在现场确认是须交纳报名费:每人每科8元;考试费 :每人每科15元。第五步:进行电子摄像:第六步:对报名 信息进行现场核对发现问题当场更正。考生确认无误后在核

对表上签名并交确认点保存备查,考生保存好存根,按公告 时间领取准考证。第七步:报名结束。特别提醒考生注意以 下几点:1、网上填报信息前,须详细了解新疆维吾尔自治 区成人高校招生政策、报名办法和学校的招生计划情况。2 、确认本人所报考的层次及类别。3、准确填写本人的基本 信息与志愿信息。4、网上填报信息完成后,要牢记本人的 "报名序号"、"用户名"和"密码"。5、严格按照自己 在网上填报信息阶段所选择的现场信息确认点和确认时间办 理信息确认手续。到其他现场确认点将无法进行信息确认工 作。6、凡未进行现场信息确认的考生,其报名无效。自治 区2009年成人高校招生网上报名流程图 100Test 下载频道开通 ,各类考试题目直接下载。详细请访问 www.100test.com